## U SPARK

# Course Withdraw for W Grade Manual

## 1. Click "Course withdrawal for W grade" menu It will be under "REGISTRATION [Term] / [Year]" section \*Please make sure the displaying term is correct

| 20:40                    |                         | ul 🗢 <mark>84</mark> 4 |
|--------------------------|-------------------------|------------------------|
| PR<br>VAN                | IM<br>IICH<br>IRTUAL ID |                        |
| FACULTY OF EN            | GINEERING               |                        |
| 6123456789<br>STUDENT ID | <b>2.91</b><br>G.P.A.   | <b>76</b><br>CREDITS   |
| REGISTRATION 3/2         | 2565                    |                        |
| 🕞 Plan List              |                         | >                      |
| <b>Registration</b>      | Result                  | >                      |
| Course with              | drawal for V            | N grade                |
| SUPPORT                  |                         |                        |
| ViiCHECK                 |                         | >                      |
| (i) Incident Rep         | ort                     | >                      |
| Contacts                 |                         | >                      |
| OTHER                    |                         |                        |
| TODAY CLASS              | PR                      | Click to Pay           |

#### 2. Your courses will be displayed with Withdraw button 3. Upon clicking withdraw, there will be a confirmation System will also display the revocable credit. pop up with course code. \*Please make sure that the course is correct before continue \*Withdrawal is done by course individually

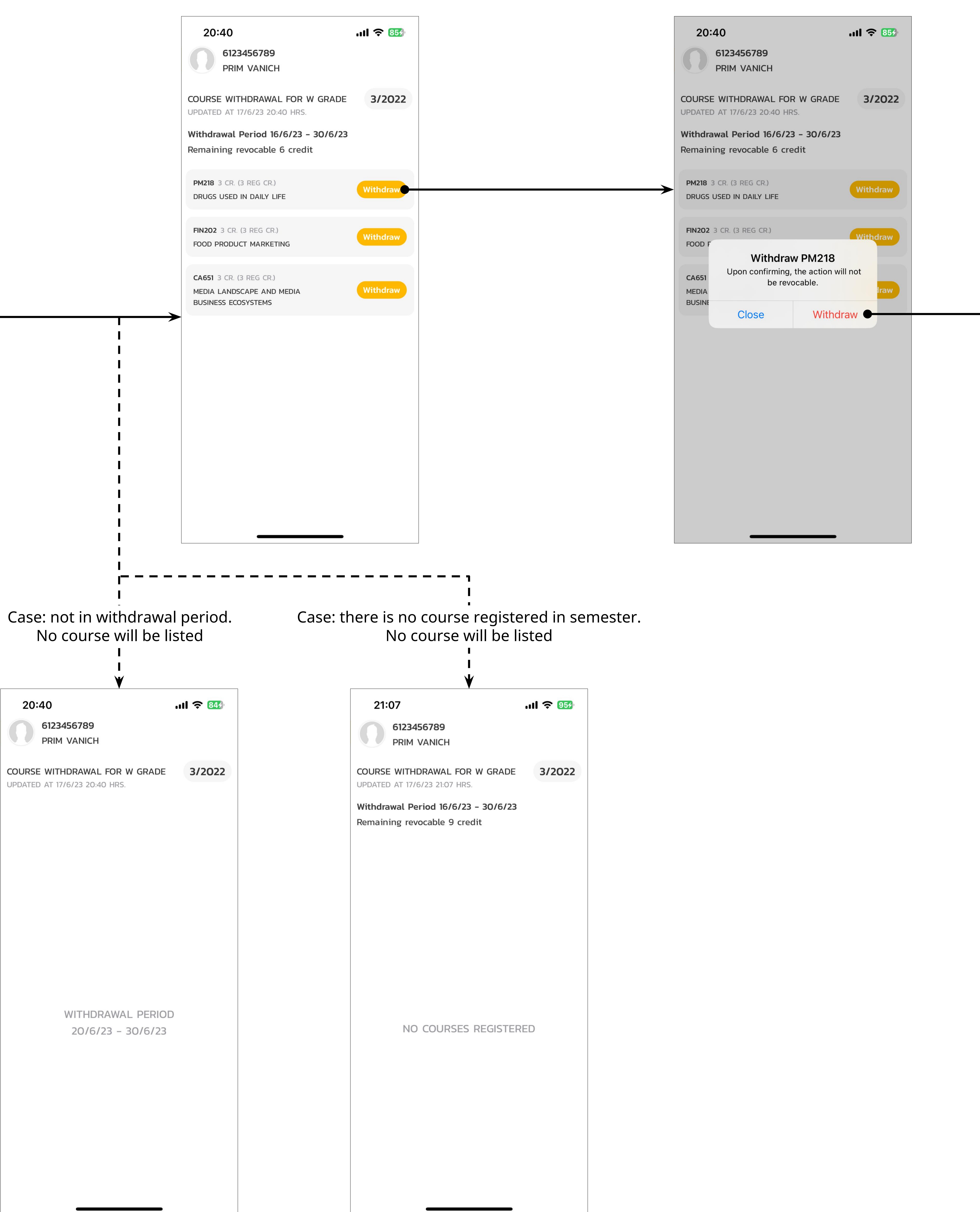

## 4. Then system will ask for TU Greats App password Please input the password as to verify

\*After this process, the course will be withdrawn with 'W' grade and is not reversible. Please verify the course code again before confirming.

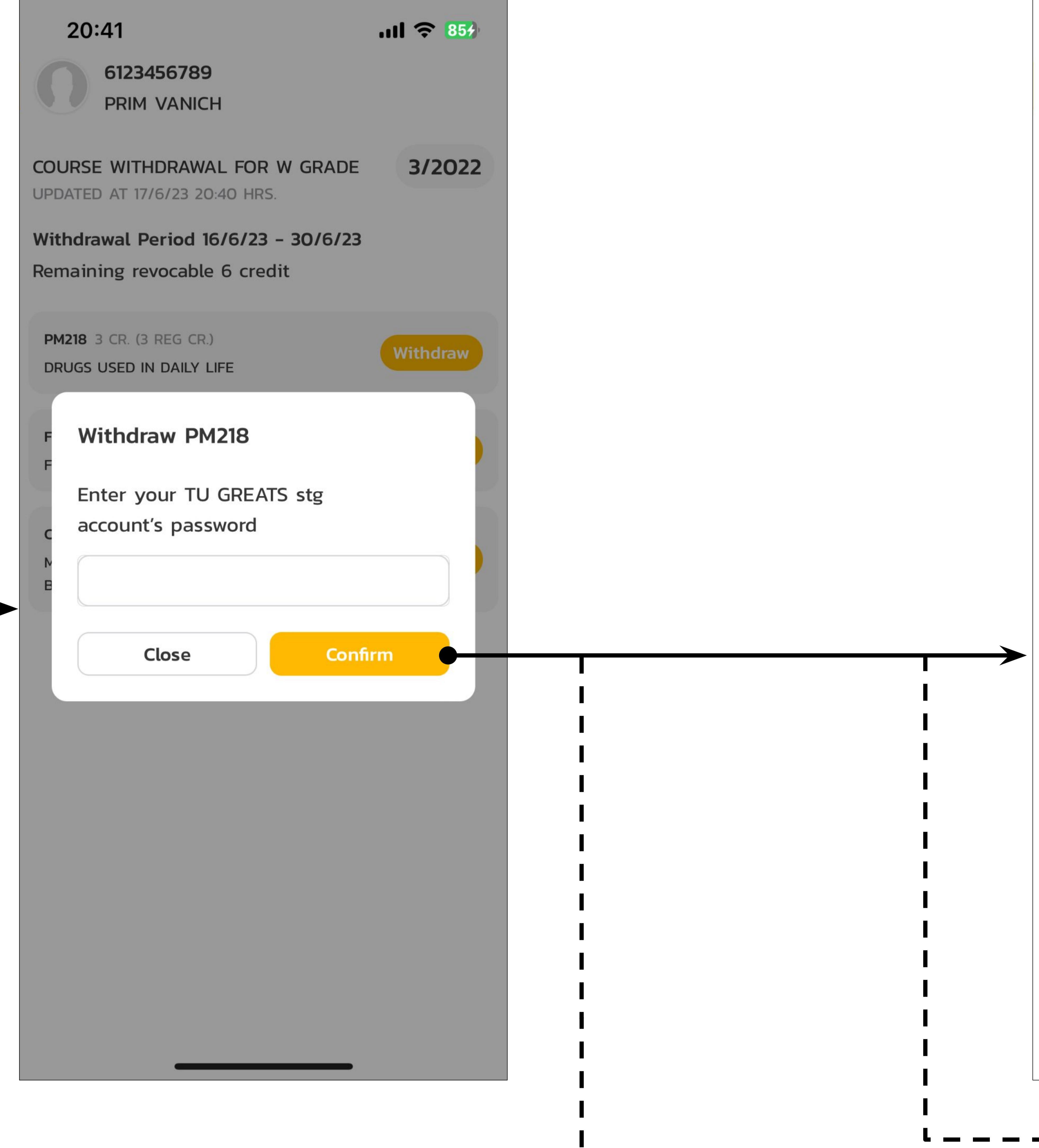

Case: failed = System will show error reason. For example: Authentication failed as picture below (In case of wrong password, please retry from step 2)

| 20:41<br>6123456789<br>PRIM VANICH                                                                    | . II 🗢 85% |  |
|----------------------------------------------------------------------------------------------------|------------|--|
| COURSE WITHDRAWAL FOR W GRADE<br>UPDATED AT 17/6/23 20:40 HRS.<br>Withdrawal Period 16/6/23 - 30/6/23 | 3/2022     |  |
| Remaining revocable 6 credit<br>PM218 3 CR. (3 REG CR.)<br>DRUGS USED IN DAILY LIFE                   | Withdraw   |  |
| F Withdraw PM218                                                                                      |            |  |
| E Request Failed<br>a Authentication Failed (Error Code:<br>403AUTH001)                               |            |  |
| OK<br>Close Con                                                                                       | firm       |  |
|                                                                                                    |            |  |
|                                                                                                    |            |  |
|                                                                                                    |            |  |
|                                                                                                    |            |  |

## 5. The selected course will be withdrawn with a grade of 'W' If success, withdrawn date will be displayed and withdraw button will disappear. \*if you want to withdraw another course, repeat step 2.

| 20:41<br>6123456789<br>PRIM VANIC                                                                                                    | 9<br>CH                                                                                                    |
|----------------------------------------------------------------------------------------------------|----------------------------------------------------------------------------------------------------|
| JPDATED AT 17/6/23 2                                                                                                    | AL FOR W GRADE 3/2022                                                                                                    |
| <b>Vithdrawal Period</b><br>Remaining revocabl                                                                                                    | 16/6/23 - 30/6/23<br>le 3 credit                                                                                                    |
| PM218 3 CR. (3 REG CR<br>DRUGS USED IN DAILY                                                                                                    | R.)<br>LIFE                                                                                                    |
| Withdrawn on 17/6/23                                                                                                    |                                                                                                    |
| FIN202 3 CR. (3 REG CI                                                                                                    | R.)<br>ETING                                                                                                    |
| CA651 3 CR. (3 REG CR<br>MEDIA LANDSCAPE AN<br>BUSINESS ECOSYSTEMS                                                                                                    | R.)<br>ID MEDIA<br>S                                                                                                    |
|                                                                                                    |                                                                                                    |
|                                                                                                    |                                                                                                    |
|                                                                                                    |                                                                                                    |
|                                                                                                    |                                                                                                    |
|                                                                                                    |                                                                                                    |
|                                                                                                    |                                                                                                    |
| e: success a withdr                                                                                                    | and reached maxim                                                                                                    |
| e: success a<br>withdr                                                                                                    | and reached maxim<br>rawable credit.<br>button will disappe                                                                                                    |
| e: success a<br>withdr<br>withdraw b<br>20:58                                                                                                    | and reached maxim<br>rawable credit.<br>button will disappe                                                                                                    |
| e: success a withdr withdraw b 20:58<br>Search 6123456789<br>PRIM VANIC                                                                                                    | and reached maxim<br>rawable credit.<br>button will disappe                                                                                                    |
| Search<br>COURSE WITHDRAW<br>UPDATED AT 17/6/23 2                                                                                                    | and reached maxim<br>rawable credit.<br>button will disappe<br>in $r \approx 033$<br>and $r \approx 033$<br>and $r \approx 033$<br>AL FOR W GRADE                                                                                                    |
| Se: SUCCESS a<br>withdr<br>withdr<br>withdraw a<br>Search<br>O<br>B123456789<br>PRIM VANIC<br>COURSE WITHDRAW<br>UPDATED AT 17/6/23 2<br>Withdrawal Period T<br>Maximum withdrawal in<br>department to proc                                                                                                    | and reached maxim<br>rawable credit.<br>button will disappe<br>int $rawable credit disappeint rawable credit disappeint rawable credit disappeint rawable credit disappedistribution will disappeint rawable credit disappedistribution will disappeint rawable credit disappedistribution will disappeint rawable credit disappedistribution will disappeint rawable credit disappedistribution will disappeint rawable credit disappedistribution will disappeint rawable credit disappedistribution will disappedistribution will disappeint rawable credit disappedistribution will disappeint rawable credit disappedistribution will disappeint rawable credit disappedistribution will disappedistribution will distribution will distribution will di$                                                                         |
| Se: SUCCESS a<br>withdr<br>withdr<br>withdraw b<br>Search<br>O<br>Search<br>O<br>Search<br>Search<br>C<br>Search<br>C<br>Search<br>Search<br>Search<br>Search<br>Search<br>Search<br>Search<br>Search<br>Search<br>Search<br>Search<br>Search<br>Search<br>Search<br>Search<br>Searc | and reached maxim<br>awable credit.<br>button will disappe<br>in $2$ $3$<br>$1 \approx 33$<br>9<br>CH<br>AL FOR W GRADE 3/2022<br>AL FOR W GRADE 3/2022<br>10/58 HRS.<br>16/6/23 - 30/6/23<br>able credit reached. Should<br>is required, please contact your<br>ceed with leave process.                                                                                                    |
| COURSE WITHDRAW<br>DECOURSE WITHDRAW<br>DECOURSE DECOURSE DECOU                                                                                                    | and reached maxim<br>rawable credit.<br>button will disappe<br>i and reached maxim<br>rawable credit.<br>button will disappe<br>i and reached is appe<br>i and reached is appe<br>i and reached and is required, please contact your<br>reed with leave process.                                                                                                    |
| COURSE WITHDRAW<br>Definition of the second<br>Search<br>COURSE WITHDRAW<br>Definition of the second<br>COURSE WITHDRAW<br>Definition of the second<br>COURSE WITHDRAW<br>Definition of the second<br>Maximum withdrawal<br>further withdrawal in<br>department to proce<br>PM218 3 CR. (3 REG CR<br>DRUGS USED IN DAILY<br>Withdrawn on 17/6/23<br>FIN202 3 CR. (3 REG CR<br>FOOD PRODUCT MARKE                                                                                                    | and reached maxim<br>rawable credit.<br>button will disappe<br>int $reached maximbutton will disappeint reached maximsolution will disappeint reached maximable credit reached and a stateis required, please contact yourseed with leave process.$                                                                                                    |
| e: Success a withdr<br>withdraw f<br>20:58<br>Search<br>6123456789<br>PRIM VANIC<br>COURSE WITHDRAW<br>JPDATED AT 17/6/23 2<br>Withdrawal Period f<br>Maximum withdrawal<br>further withdrawal i<br>department to proc<br>PM218 3 CR. (3 REG CR<br>DRUGS USED IN DAILY<br>Withdrawn on 17/6/23                                                                                                    | and reached maxim<br>rawable credit.<br>button will disappe<br>int $\Rightarrow$ 937<br>9<br>CH<br>AL FOR W GRADE 3/2022<br>AL FOR W GRADE 3/2022<br>To 58 HRS.<br>16/6/23 - 30/6/23<br>Table credit reached. Should<br>is required, please contact your<br>seed with leave process.                                                                                                    |
| e: SUCCESS a withdr<br>withdraw a<br>20:58<br>Search<br>6123456789<br>PRIM VANIC<br>COURSE WITHDRAW<br>PDATED AT 17/6/23 2<br>Withdrawal Period T<br>Aaximum withdrawal<br>urther withdrawal in<br>department to proc<br>PM218 3 CR. (3 REG CR<br>DRUGS USED IN DAILY<br>Withdrawn on 17/6/23<br>FIN202 3 CR. (3 REG CR<br>FOOD PRODUCT MARKE                                                                                                    | and reached maxim<br>rawable credit.<br>button will disappe<br>image: image: imag |

### The course will also received grade 'W' In 'Grade List' menu

\_\_\_\_\_

| 6123456789<br>PRIM VANICH                                       |            |
|-----------------------------------------------------------------|------------|
| GRADE LIST<br>UPDATED AT 17/6/23 21:00 HRS.                     |            |
| TERM                                                            | CURRICULUM |
| TERM 3/2022                                                     |            |
| CA651 3 CR.<br>MEDIA LANDSCAPE AND MEDIA<br>BUSINESS ECOSYSTEMS |            |
| FIN202 3 CR.<br>FOOD PRODUCT MARKETING                          |            |
| PM218 3 CR.<br>DRUGS USED IN DAILY LIFE                         | W          |
| TERM 2/2022                                                     |            |